## Hyperlinks to Jupiter Installation and Operating Manual

## Table of Contents iii

## Jupiter tables

| CP category set table                  | 5-103 |
|----------------------------------------|-------|
| CP input set table                     | 5-58  |
| CP level set table                     | 5-55  |
| CP output set table                    | 5–76  |
| CP override set table                  | 5–98  |
| CP sequence set table                  | 5-101 |
| Delegation groups table                | 5-161 |
| Exclusion table                        | 5-210 |
| Machines table                         | 5-141 |
| Machine Control table                  | 5-148 |
| MPK devices table                      | 5-108 |
| Network description table              | 5–22  |
| Non-sequential path finding data table | 5-207 |
| Party line                             | 5-169 |
| Passwords table                        | 5-17  |
| Path finding tables                    | 5-196 |
| Protocol Dependent Devices             | 5-144 |
| Serial Protocol table                  | 5–25  |
| Status display header table            | 5-172 |
| Switcher description table             | 5-31  |
| Switcher input table                   | 5–44  |
| Switcher output table                  | 5-51  |
| Tally tables                           | 5-174 |
| TCS–1 Device Codes                     | 5-168 |
| VGA status display table               | 5-173 |
| Y Line Table (DM 400/400A)             | 5-211 |

## Index Index-1

To access documentation for other Thomson Salt Lake City products, insert the "Technical Publications" CD–ROM supplied with your manual. Then:

- If your CD–ROM drive is mapped as Drive "E," click here to launch your web browser and open the first CD page.
- Or, use Windows Explorer to browse to the appropriate drive letter and follow the instructions printed on the CD–ROM label.